### (公財)日本バレーボール協会 会員登録システム JVA-ID 取得ガイド(2017年11月18日版)

- 本書は平成 30 年度に行われる MRS 再構築後にシステムに登録する方が、会員登録システムで使用 する「JVA-ID」を取得するためのガイドです。
- 「JVA-ID」については MRS トップページにある「JVA-ID とは」をご参照下さい。
- 団体やチーム責任者の方、役員や審判等の有資格者の方は JVA-ID の取得が必要です。
- JVA-IDの取得に費用はかかりません。
- インターネットに接続されたパソコンと、受信可能なメールアドレスをご用意ください。
- ※ 同じメールアドレスで複数のJVA-ID は取得できません、ご注意下さい。

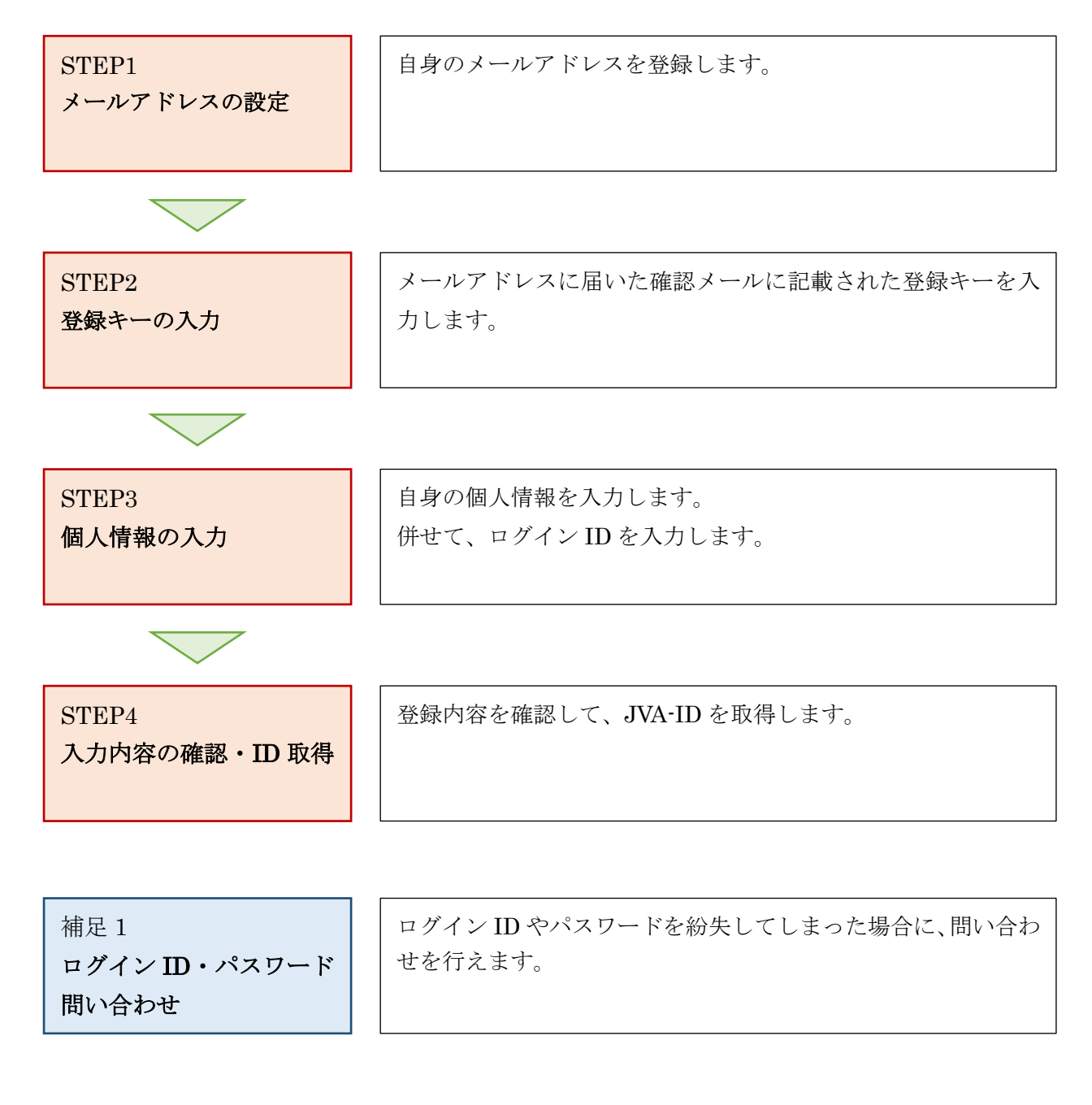

#### STEP1:メールアドレスの設定

自身のメールアドレスを設定します。

※ インターネットブラウザを起動し、アドレス欄に以下の URL を入力します。

#### [<u>https://jvamrs.jp/</u>]

- ※ 日本バレーボール協会のホームページからもアクセス可能です。
- JVAMRSのトップページが表示されます。 ページ中部にある、「JVA-ID 新規登録ボタン」をクリックします。

| 公益財団法人<br>日本パレーボール協会 登録管<br>Japan Volleyball Association Member<br>2018年度登録案内 | ア理システム<br>ership Registrasion System       |  |
|-------------------------------------------------------------------------------|--------------------------------------------|--|
| メンバー・チーム責任者の方はこちらの継続申請のご案内をご覧下さい。                                             |                                            |  |
| ——中略——                                                                        |                                            |  |
|                                                                               |                                            |  |
| <b>♀ログイン</b><br>JVA-IDをお持ちの方はこちらからログインしてください                                  | JVA-ID 新規登録<br>はじめての方はこちらからJVA-IDを取得してください |  |
| マニュアルガイド                                                                      | コンビニー郵価局かどでのお支払い方法                         |  |

② 利用規約が表示されますので、内容をご確認頂いた上でページ下部に表示されている「同意する」ボ タンをクリックします。

| 利用規約                                                                                                    |                                                                                  |
|----------------------------------------------------------------------------------------------------|----------------------------------------------------------------------------------|
|                                                                                                    |                                                                                  |
| 公益財団法人日本バレーボール協会(以下「JVA」と称す)が運営するJVAMRSシステム(<br>(個人情報を含む。以下「登録情報」と称す)は、この情報管理及びプライバシーポリシ<br>って取得され、管理され、利用されます。<br>下記の「利用規約に同意する」をクリックし、本サイトに情報をご登録いただいた方は、 | (以下「本サイト」と称す)にご登録いただいた情報<br>>(以下「本ポリシー」と称す)の定めるところによ<br>本ポリシーにだってなされる登録情報の取得。管理及 |
| ——中略—                                                                                                    |                                                                                  |
| 利用規約に同意しますか?                                                                                                    |                                                                                  |
| < 同意しない                                                                                                    | 同意する →                                                                           |
| 2 / 12                                                                                                    |                                                                                  |

- ③ メールアドレスの入力欄が表示されますので、自身のメールアドレスを入力して「確認メールを送信 する」ボタンをクリックします。
- ※ 入力したメールアドレスで「@jvamrs.jp」からのメールを受信できるように設定して下さい。

| STEP1 : メールアドレ | ·スの入力            |   |
|----------------|------------------|---|
| メールアドレス *      | sample@jvamrs.jp |   |
|                |                  |   |
|                | 確認メールを送信する       | • |

#### ④ 確認メールが送信されます。

## STEP2:確認メール

入力されたメールアドレスに確認メールを送信しました。 メール中のURLをクリックして、登録手続きを続行してください。 メールが届かない場合は、下記リンクから再度メールアドレスを入力してください。

#### STEP2:登録キーの入力

設定されたメールアドレスに届く、登録キーを入力します。

入力されたメールアドレスに、確認メールが届きます。
 メール本文に記載されている URL をクリックします。

以下のURLをクリックして登録キーを入力し登録を行ってください。

http://jvamrs. key/input?hash=95b6aa5b2aa32185ee311361a1dc7125

登録キー: 95b6aa5b2aa32185ee311361a1dc7125 ※この登録キーの有効期限は2017/11/14 09:30です。

② 登録キーの入力画面が表示されます。

メールの URL をクリックすると、自動的に登録キーが入力された状態で入力画面が表示されます。 登録キーが表示されていない場合、届いたメールに記載されている登録キーを入力します。 登録キーを入力したら「次へ」ボタンをクリックします。

| STEP3 : 登録キーのフ | (Ħ                               |
|----------------|----------------------------------|
| 登録キー *         | 95b6aa5b2aa32185ee311361a1dc7125 |
|                | 確認メールに記載の登録キーを入力してください。          |
|                |                                  |
|                | 次へ →                             |
|                |                                  |

#### STEP3:個人情報の入力

JVA-ID を取得する方の個人情報を入力します。

① 個人情報を入力します。

項目に「\*」が表示されているものは入力必須です。

| STEP4 : 個人 | 青報の入力                                |    |
|------------|--------------------------------------|----|
| 氏名 *       | 姓:<br>各全 <mark>角20字以内 例)山田 太郎</mark> | 名: |
| 氏名力ナ *     | 姓:<br>各全角40字以内 例)ヤマダ タロウ             | 名: |
|            |                                      |    |

② 個人情報の入力画面の下部で、ログイン ID を設定します。

ログイン ID はシステムにログインする際に使用する ID です。

メールアドレスまたは任意の ID を指定できます。

|          | ◎ メールアドレスで設定する ◎ 任意のIDを設定する |           |
|----------|-----------------------------|-----------|
| ログインID * |                             | 使用可能か確認する |
|          | 半角英数8~20字                   |           |

A) 「メールアドレスで設定する」場合
 設定された「メールアドレス」がログイン ID となります。
 ログイン ID 欄に入力は不要です。
 MRS にログインする際は、「メールアドレス」と「パスワード」でログインします。

B) 「任意の ID を設定する」場合
 入力された内容が「ログイン ID」となります。
 ログイン ID 欄に半角英数 8~20 文字のログイン ID を入力します。
 MRS にログインする際は、「自身で設定したログイン ID」と「パスワード」でログインします。

③ 「任意の ID を設定する」を選択した場合、入力されたログイン ID が使用できるかを確認できます。 ログイン ID を入力し、「使用可能か確認する」ボタンをクリックします。

| ○ メールアドレスで設定する ● 任意のIDを設定する |           |           |
|-----------------------------|-----------|-----------|
| ログインID *                    | loginID   | 使用可能か確認する |
|                             | 半角英数8~20字 |           |

A) ログイン ID が使用できない場合

同じログイン ID が既に使用されている場合や、ログイン ID として使用できない単語が含まれてい る場合には、そのログイン ID が使用できない旨のメッセージが表示されます。 別のログイン ID に変更して下さい。

| 入力されたログインIDは使用できません。別の文字列をお試しください。 |    |
|------------------------------------|----|
|                                    | ОК |

B) ログイン ID が使用できる場合

使用可能な旨のメッセージが表示されますので、そのまま登録手続きを進めて下さい。

| このログインIDは使用可能です。 |    |
|------------------|----|
|                  | ОК |

④ 全ての情報を入力し、ページ下部の「入力内容を確認する」ボタンをクリックします。

| パスワード(確認) * | ••••••               |
|-------------|----------------------|
|             | 上記のパスワードを再度入力してください。 |
|             | 入力内容を確認する・           |

⑤ 次の画面に遷移しない場合は、入力内容に誤りがあります。

入力欄の下に赤文字で警告が表示されますので、内容を確認し、入力内容を修正してから再度「入力 内容を確認する」ボタンをクリックします。

| 電話番号 * | 半角数字 例)0357862109<br>電話番号を入力してください。 |
|--------|-------------------------------------|

※ 警告の内容は、入力内容等によって異なります。

#### STEP4:入力内容の確認・ID 取得

入力された内容を確認し、JVA-ID を取得します。

① STEP3 で入力した内容が表示されますので、内容を確認し、ページ下部の「登録する」ボタンをク リックします。

入力内容を修正する場合は「入力内容を修正する」ボタンをクリックします。

| STEP5 : 入力 | 内容の確認                                              |
|------------|----------------------------------------------------|
| 氏名         | 排球 太郎                                              |
| 氏名力ナ       | バレー タロウ                                            |
|            | ——中略 <del>—</del>                                  |
|            | <ul> <li>&lt; 入力内容を修正する</li> <li>登録する →</li> </ul> |

② 登録が完了します。

取得した「JVA-ID」と「ログイン ID」が表示されます。

MRS へのログインは表示されている「ログイン ID」と「パスワード」で行いますので、忘れないように保管しておいて下さい。

「ログイン」ボタンをクリックすると、ログイン画面が表示されます。

| STEP6 : 登録完了      |         |      |   |  |
|-------------------|---------|------|---|--|
| JVA-IDの新規登録が完了しまし | た。      |      |   |  |
| JVA-ID            | JVA000  |      |   |  |
| ログインID            | 100.100 |      |   |  |
|                   |         |      |   |  |
|                   |         | ログイン | • |  |

#### 補足: ログイン ID・パスワード問い合わせ

ログイン ID やパスワードを紛失してしまった場合、システムから問い合わせを行うことができます。

JVAMRSのトップページにアクセスします。
 ページ上部およびページ中部にある、「ログイン」をクリックします。

|                                                | ア理システム<br>ership Registrasion System       |
|------------------------------------------------|--------------------------------------------|
| メンバー・チーム責任者の方はこちらの継続申請のご案内をご覧下さい。              |                                            |
| 田中—                                            | 友                                          |
| <b>全ログイン</b> ,<br>JVA-IDをお持ちの方はこちらからログインしてください | JVA-ID 新規登録<br>はじめての方はこちらからJVA-IDを取得してください |
| マニュアルガイド                                       | -<br>                                      |

② ログイン画面が表示されます、

ログインボタンの下に表示されている「パスワードを忘れた場合」または「ログイン ID を忘れた場合」リンクをクリックします。

| 🕅 ログイン |                                    |
|--------|------------------------------------|
| ログインID |                                    |
| パスワード  |                                    |
|        | ログイン・                              |
|        | <u>パスワードを忘れた場合</u><br>ログインIDを忘れた場合 |

#### A) 「パスワードを忘れた場合」

① 本人確認画面が表示されます。

「氏名カナ」と「ログイン ID」を入力し、「確認メールを送信する」ボタンをクリックします。

| パスワードの再調 | 設定 |            |   |  |
|----------|----|------------|---|--|
| 本人確認     |    |            |   |  |
| 氏名力ナ *   | 姓: | 名:         |   |  |
| ログインID * |    |            |   |  |
|          |    | 確認メールを送信する | 5 |  |

② 登録メールアドレスに確認メールが送信されます。

| STEP2:確認メール                                                                                             |
|----------------------------------------------------------------------------------------------------|
| 登録されているメールアドレスに確認メールを送信しました。<br>メール中のURLをクリックして、再設定の手続きを続行してください。<br>メールが届かない場合は、お手数ですがサポートにお問い合わせください。 |

※ 入力内容に誤りがある場合、メールは送信されません。 正しい情報を入力してもメールが送信できない場合は、ヘルプデスクにお問い合わせ下さい。

| 入力内容に誤りがあります。 | 入力内容を修正してください。                         |                            |  |
|---------------|----------------------------------------|----------------------------|--|
|               | 姓: ハイキュウ                               | 名: タロウ                     |  |
| 氏名力ナ *        | 各全角40字以内 例) ヤマダ タロ<br>会員情報を特定することが出来ませ | コウ<br>まんでした。サポートにお問合せください。 |  |

③ 入力されたメールアドレスに、確認メールが届きます。

メール本文に記載されている URL をクリックします。

| 以下のURLをクリックして登録キーを入力し登録を行ってください。                                           |
|----------------------------------------------------------------------------|
| http://jvamrs. key/input?hash=95b6aa5b2aa32185ee311361a1dc7125             |
| 登録キー: 95b6aa5b2aa32185ee311361a1dc7125<br>※この登録キーの有効期限は2017/11/14 09:30です。 |

④ 登録キーの入力画面が表示されます。

メールの URL をクリックすると、自動的に登録キーが入力された状態で入力画面が表示されます。 登録キーが表示されていない場合、届いたメールに記載されている登録キーを入力します。 登録キーを入力したら「次へ」ボタンをクリックします。

| STEP3 : 登録キーのフ | <b>(</b> љ                                                  |
|----------------|-------------------------------------------------------------|
| 登録キー *         | 95b6aa5b2aa32185ee311361a1dc7125<br>確認メールに記載の登録キーを入力してください。 |
|                | 次へ ,                                                        |

⑤ 新しいパスワードの入力画面が表示されます。パスワードを入力し、「パスワードを再設定する」ボタンをクリックします。

| STEP4 : 新しいパ | スワード入力                                                                           |
|--------------|----------------------------------------------------------------------------------|
| パスワード *      | 半角英数字記号8~20字<br>使用可能な記号は以下の通りです。<br>! " # \$ % & '() = ~   - ^ @[;:],./`{+*}<>?_ |
| パスワード(確認) *  | 上記のパスワードを再度入力してください。                                                             |
|              | パスワードを再設定する →                                                                    |

⑥ パスワードの再設定が完了します。

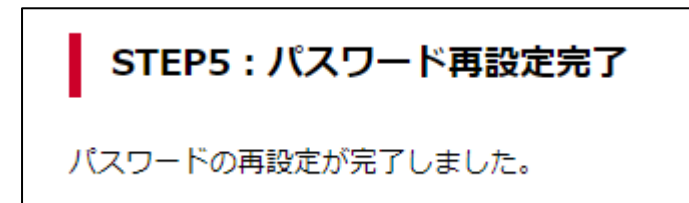

#### B) 「ログイン ID を忘れた場合」

① 個人情報の確認画面が表示されます。

「氏名カナ」・「性別」・「生年月日」を入力し、「IDを送信する」ボタンをクリックします。

| ログインIDの問合せ | 個人情報の確認                       |
|------------|-------------------------------|
|            |                               |
| 氏名力ナ *     | 姓: 名:                         |
| 性別 *       | ◎ 男性 ◎ 女性                     |
| 年月日 *      | 西暦 1997 ▼ 年 1 ▼ 月 1 ▼ 日 (20歳) |
|            |                               |
|            | IDを送信する   →                   |

※ 入力内容に誤りがある場合、ID は送信されません。

正しい情報を入力してもメールが送信できない場合は、ヘルプデスクにお問い合わせ下さい。

| ① 入力内容に誤りがあります。 | 入力内容                                                       | 客を修正してください。 |    |     |  |
|-----------------|------------------------------------------------------------|-------------|----|-----|--|
| 氏名力ナ *          | 姓:                                                         | ハイキュウ       | 名: | タロウ |  |
|                 | 各全角40字以内 例) ヤマダ タロウ<br>会員情報を特定することが出来ませんでした。サポートにお問合せください。 |             |    |     |  |

② 登録されているメールアドレスに、ログイン ID が送信されます。

# ログインIDの問合せ 送信完了

登録されているメールアドレスにログインIDを送信しました。